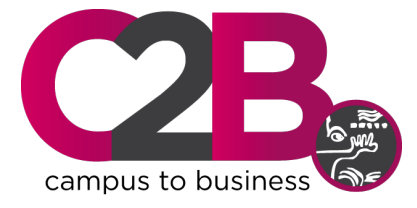

# **GUIA DEL USUARIO**

### ACCESO A LA PLATAFORMA DE AUTOFORMACIÓN

http://elearning.campus2b.com/

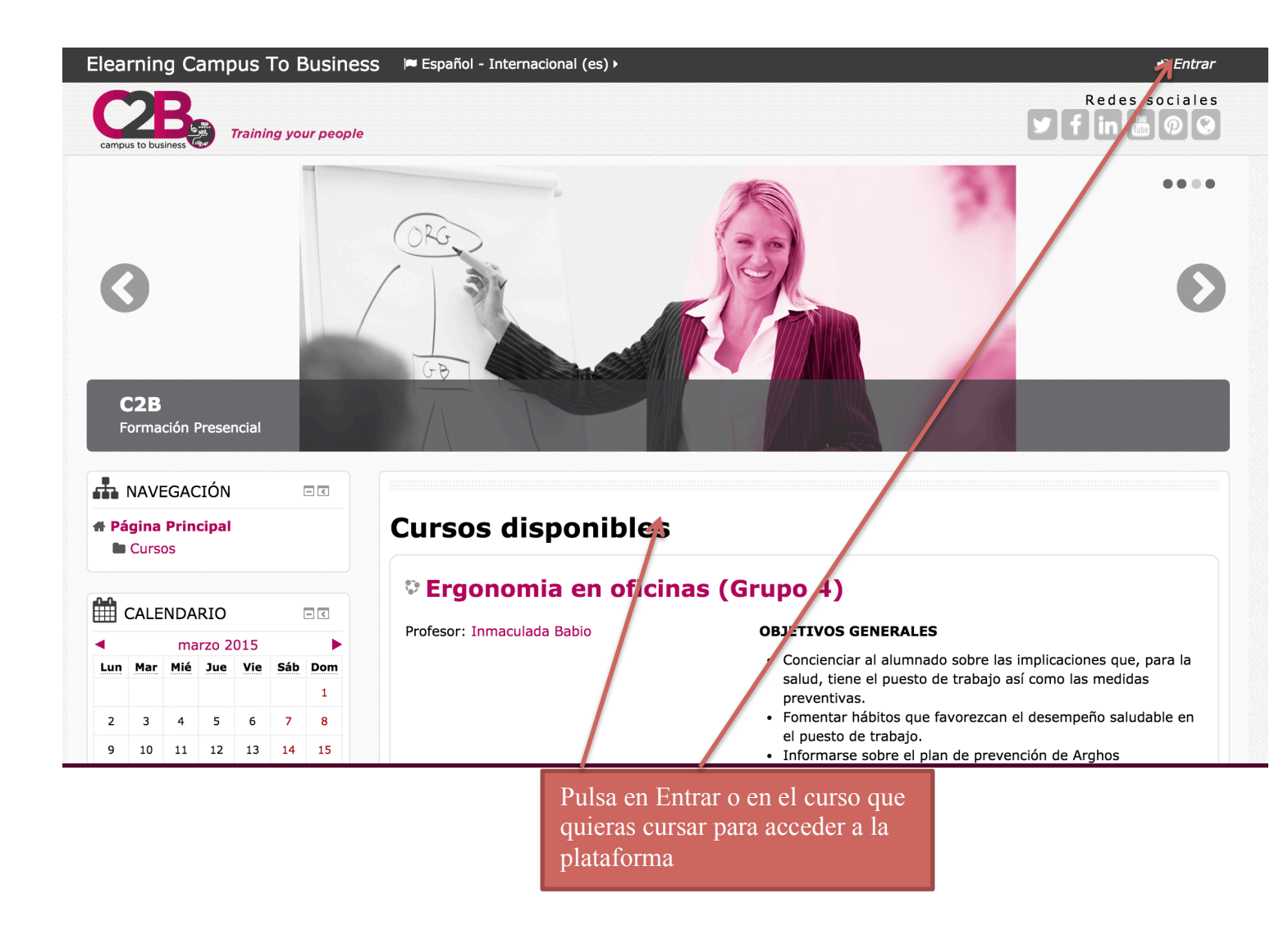

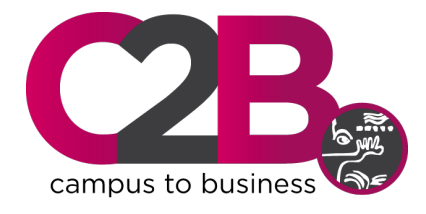

#### Saldrá la siguiente ventana:

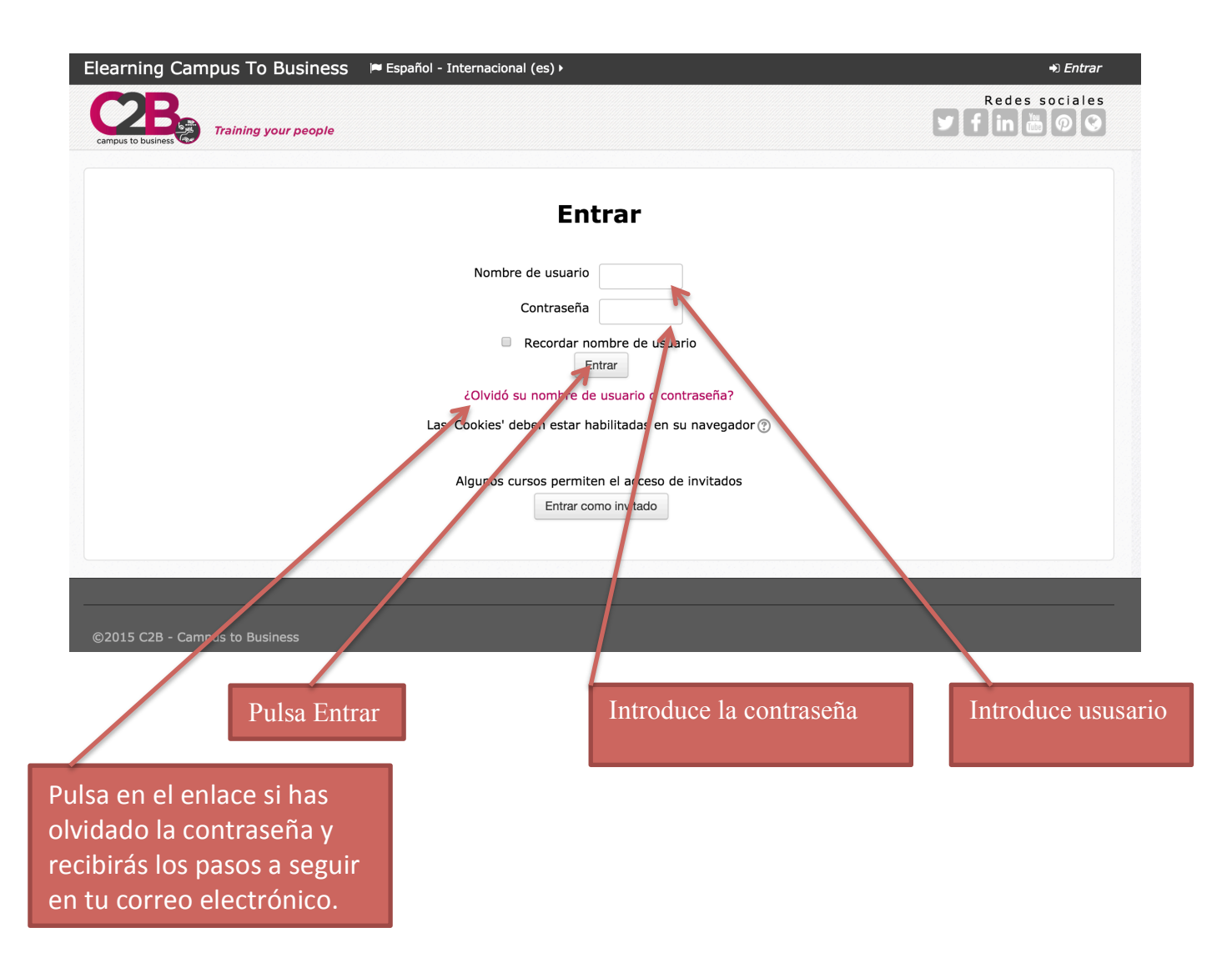

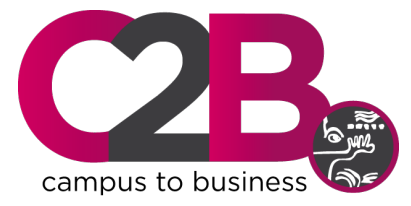

#### Una vez pulsado "Entrar" podrás ver la lista de cursos en los que estás matriculado

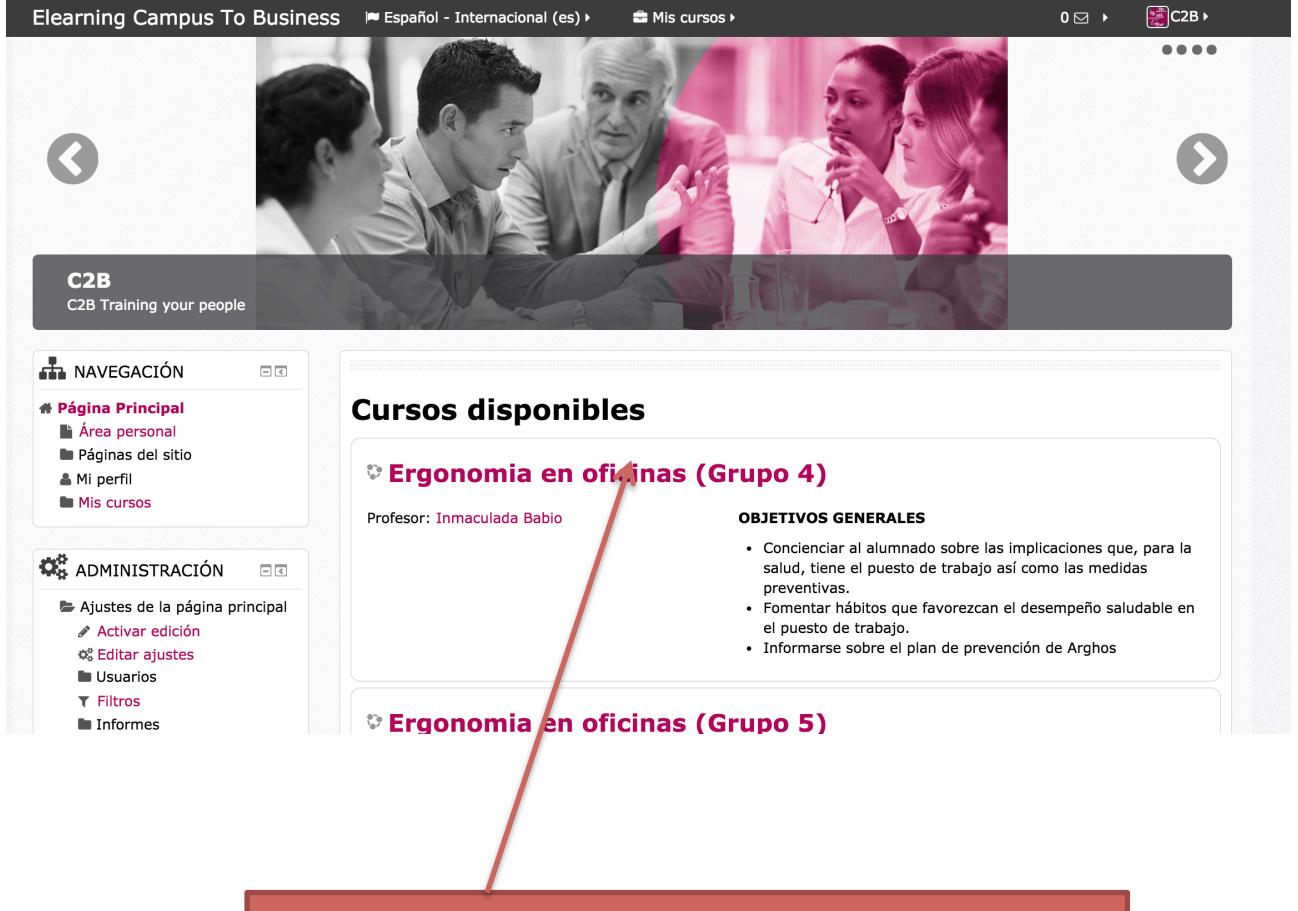

Pulsa en el nombre del curso para acceder a el mismo.

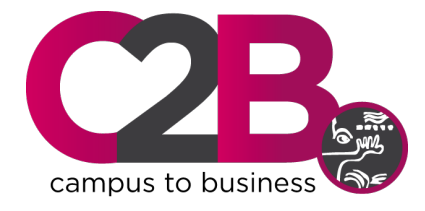

#### Ya estamos dentro del curso

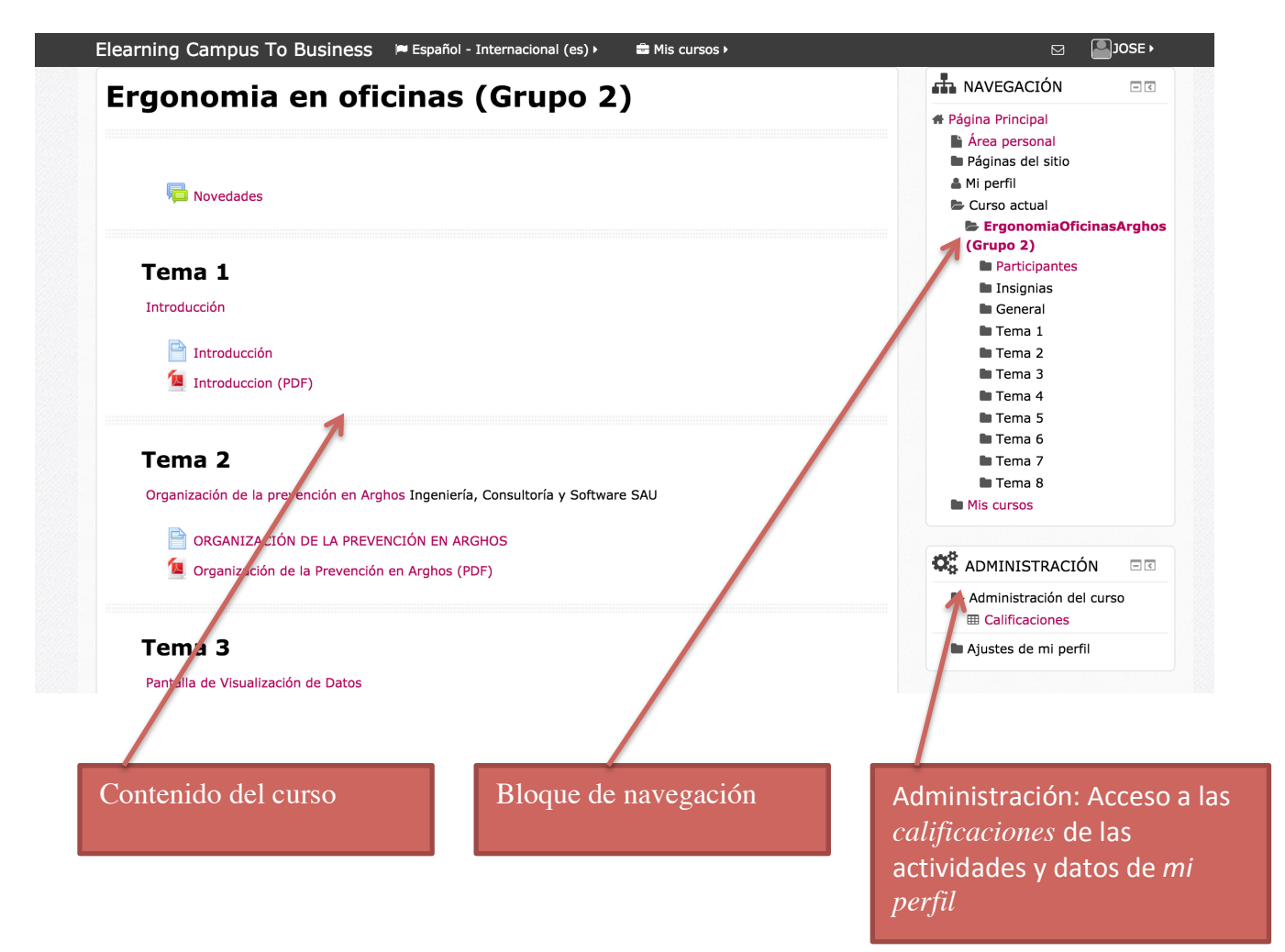

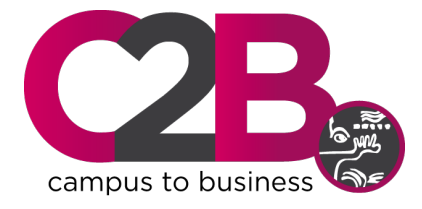

Dentro del contenido del curso podremos acceder a varios tipos de recursos:

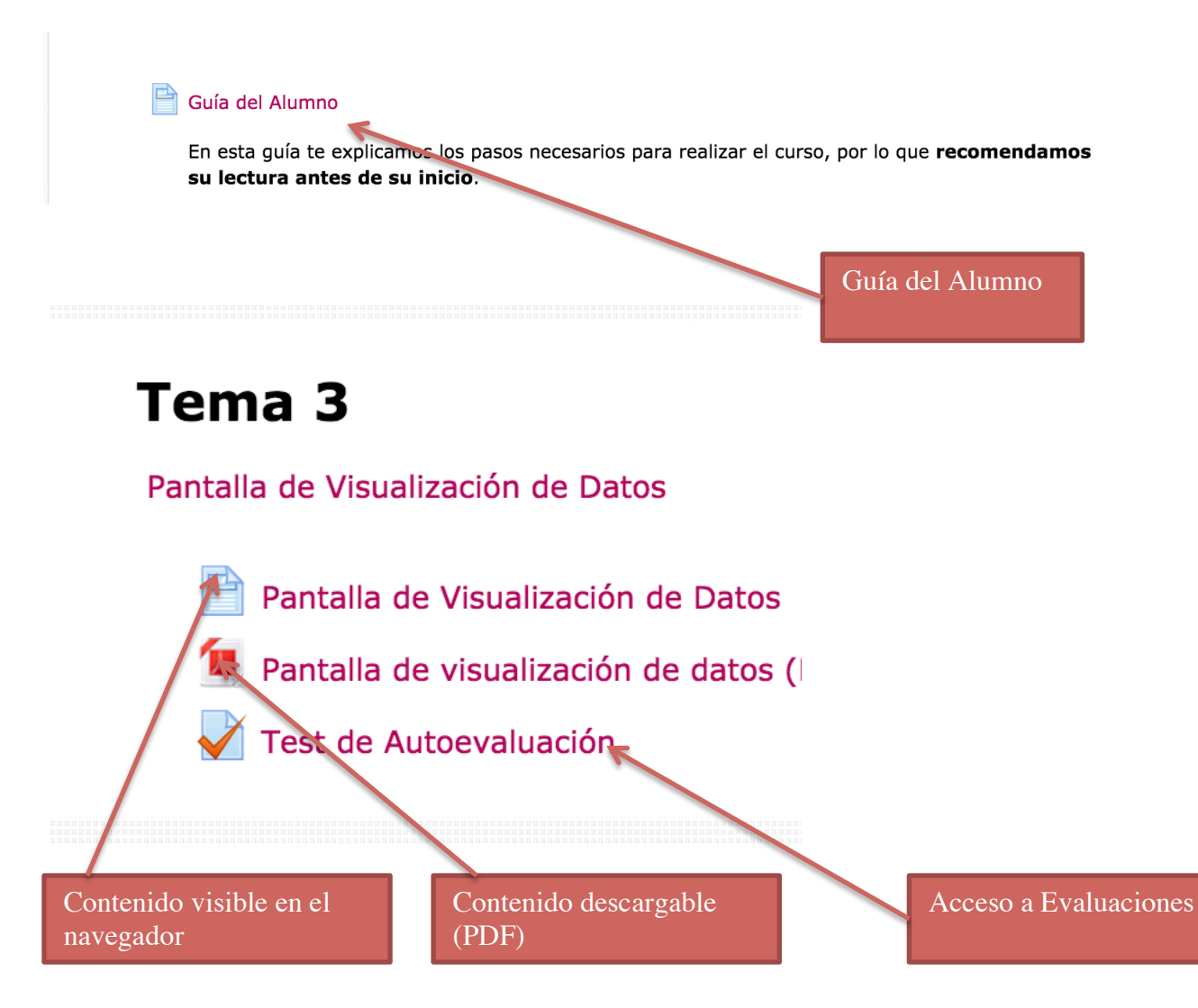

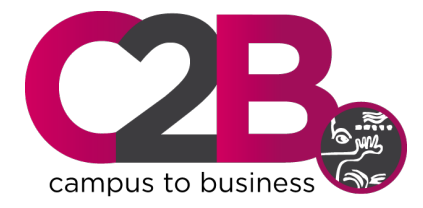

## Encuesta de Satisfacción

Esta encuesta ya ha sido remitida a tu correo electrónico para ser cumplimentada al finalizar el curso, no obstante si hubieses tenido algún problema para descargártela te la volvemos a proporcionar en este punto. Una vez cumplimentada háznosla llegar a nuestro correo electrónico.

Esperamos que el curso haya sido de tu agrado, muchas gracias por todo.

#### 🦉 Encuesta de Satisfacción

Encuesta de Satisfacción